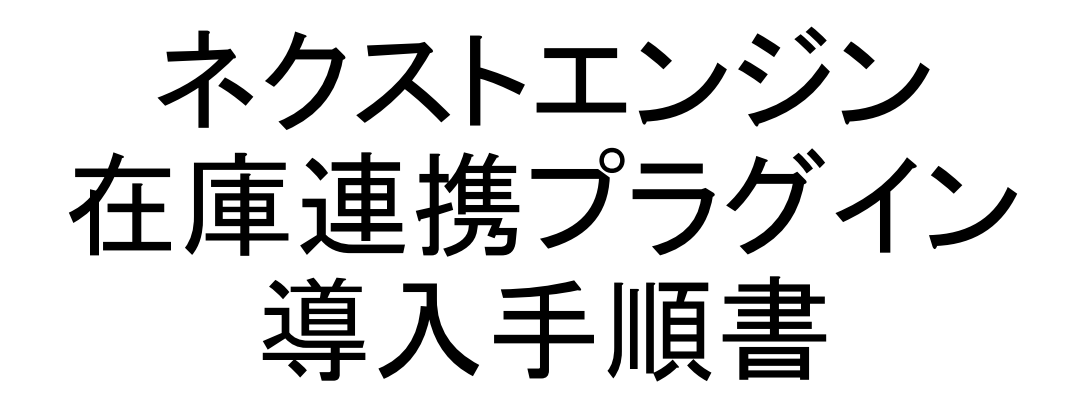

WooCommerce

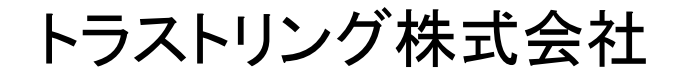

プラグインインストール手順

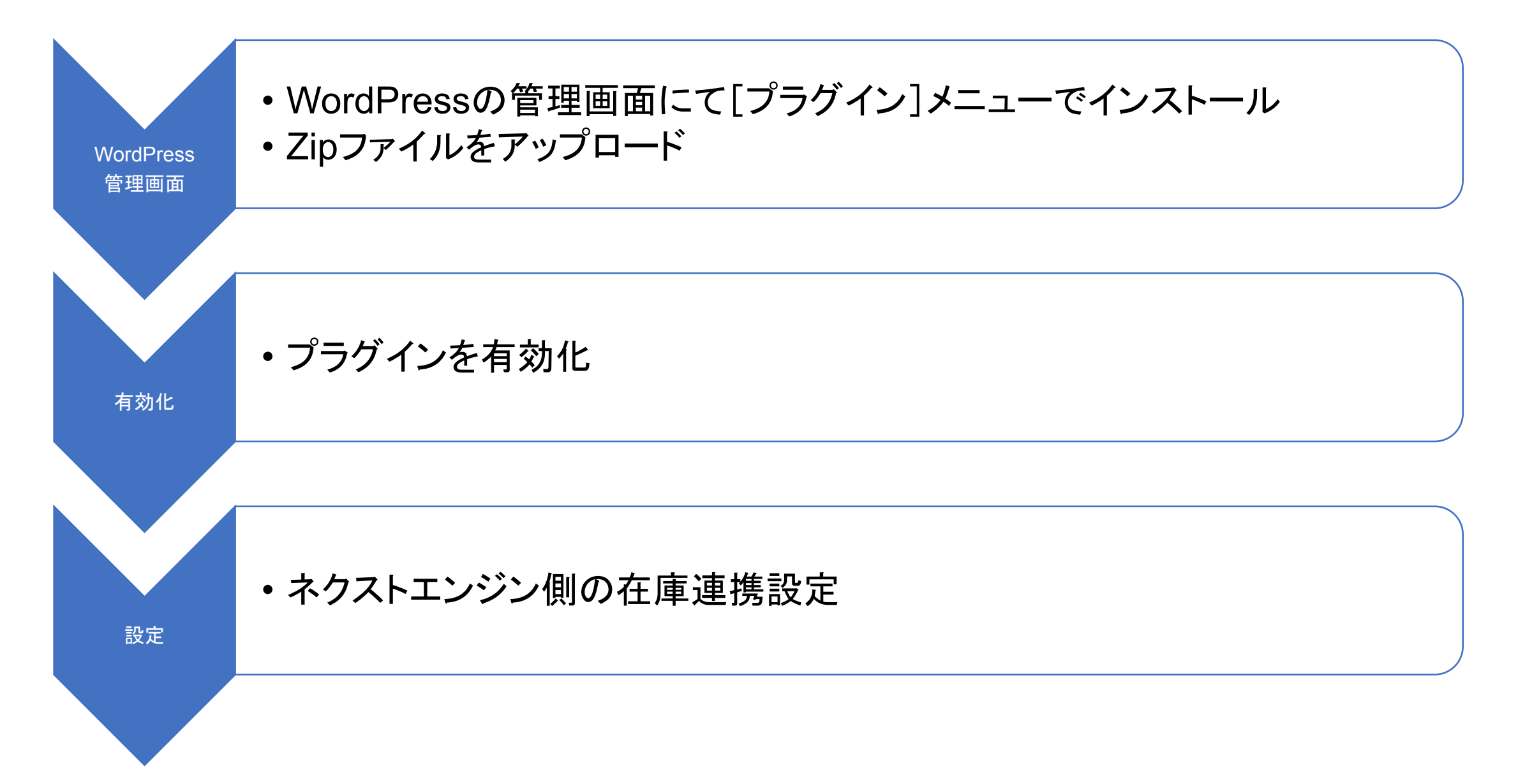

プラグインインストール画面

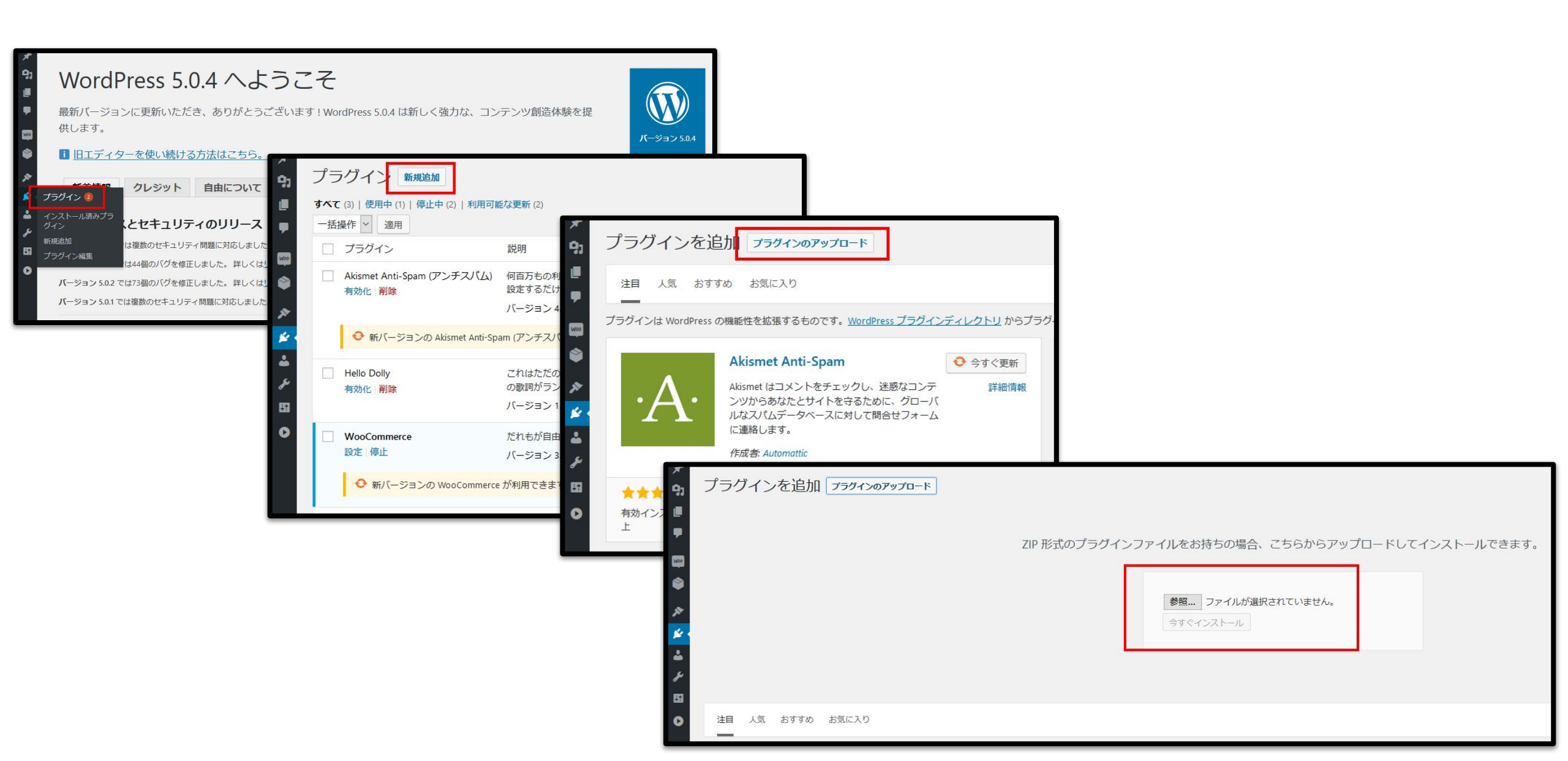

プラグイン 有効化

| アップロードしたファイル trustring-update-stock.zip からプラ                                                                                                    | グインをインスト                                                                                                    | ールしています                                                                                                    |                                                                                                |  |  |
|----------------------------------------------------------------------------------------------------|----------------------------------------------------------------------------------------------------|----------------------------------------------------------------------------------------------------|------------------------------------------------------------------------------------------------|--|--|
| <ul> <li>パッケージを展開しています</li> <li>ブラグインをインストールしています&lt;         <ul> <li>ブラグインのインストールが完了しました。</li> <li>ブラグインを有効化</li> <li>ブラグインを有効化</li> <li>ブラグインインストーラに戻る</li> </ul> </li> <li>・</li> <li>・</li></ul> | <ul> <li>         ダッシュボード         <ul> <li>投稿</li> <li>メディア</li> <li>固定ページ</li> <li>コメント</li> <li>WooCommerce</li> <li>商品</li> <li>ネクストエンジン<br/>在庫連携</li> </ul> </li> <li> <ul> <li>外観</li> <li>グ プラグイン</li> </ul> </li> </ul> | プラグイン       新規追加         ブラグインを有効化しました。         すべて (5)   使用中 (2)   停止中 (3)         一括操作 ▼ 適用         □ ブラグイン       説明         □ ブラグイン       説明         □ Akismet Anti-Spam (アンチスパム)<br>有効化 削除       何百万もの利用実績がある Akismet (はあなたの<br>ページで API キーを設定するだけです。<br>パージョン 4.1.1   作成者: Automattic   詳細を表         □ Hello Dolly<br>有効化 削除       これはただのプラグインではありません。Louis<br>上に Hello, Dolly からの歌詞がランダムに表示さ<br>パージョン 1.7.1   作成者: Matt Mullenweg   詳 |                                                                                                |  |  |
|                                                                                                    | インストール済みプラ<br>グイン<br>新規追加                                                                                                    | SiteGuard WP Plugin<br>有効化 削除                                                                                                    | SiteGuard WP Pluginは、WordPressにインスト<br>)の除外ルールを作成する機能もあります。(使<br>バージョン 1.4.3   作成者: ジェイピー・セキュン |  |  |
|                                                                                                    | フラクインエティター<br><b>ふ</b> ユーザー                                                                                                    | Update Stock by Next Engine<br>停止                                                                                                    | ネクストエンジンと在庫を連携します。<br>バージョン 1.0   作成者: Trustring   プラグインの                                      |  |  |
|                                                                                                    | <ul> <li>シール</li> <li>51 設定</li> </ul>                                                                                                    | ─ WooCommerce<br>設定 停止                                                                                                    | だれもが自由に商品やサービスを販売するため<br>バージョン 3.6.2   作成者: Automattic   詳細を表                                  |  |  |
|                                                                                                    | ▶ メニューを閉じる                                                                                                    | □ プラグイン                                                                                                    | 説明                                                                                             |  |  |

# 「ネクストエンジン在庫連携」設定画面

# 有効化のチェックを入れて、「設定」ボタンを押してください。

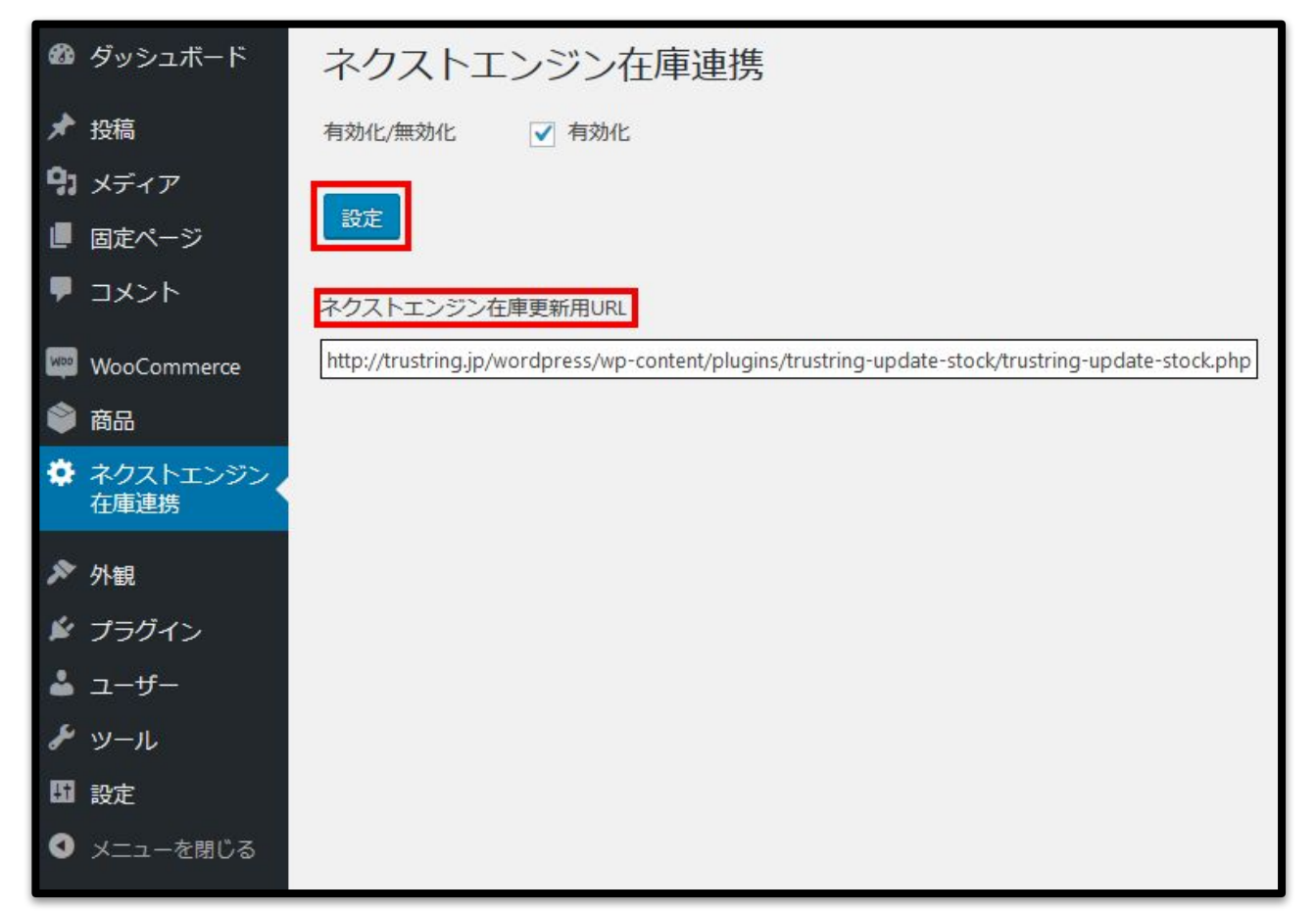

「ネクストエンジン在庫更新用URL」を選択し、右クリック→コピーしておきます。

ネクストエンジン「店舗」画面

| 発注・仕入・  | 圖分析▼  | ✿ 誠定 -                 | Q 検索 ▼   |
|---------|-------|------------------------|----------|
| マニュアル 🔹 | ▶ 設定す | チ全体                    |          |
|         |       | 基本                     | 企業       |
|         |       | 受注                     | 店舗       |
|         |       | 商品                     | 担当者      |
|         |       | 発注・仕入                  | 権限グループ   |
|         |       | メール                    | 自動実行処理   |
|         |       | アプリ                    | API      |
|         |       | マスタ削除                  | IPアドレス — |
|         |       | 設定ナビ                   |          |
|         |       | その他                    |          |
|         |       | <b>素</b> ダウンロード        |          |
|         |       | 履歴                     |          |
|         |       | (β版) Amazonページアップロード結果 |          |
|         |       |                        |          |
|         |       |                        |          |
|         |       |                        |          |
|         |       |                        |          |

ネクストエンジンの店舗設定画面を開きます。

左の画像のようにメニューを展開して、「店舗」をクリックすると アクセスできます。

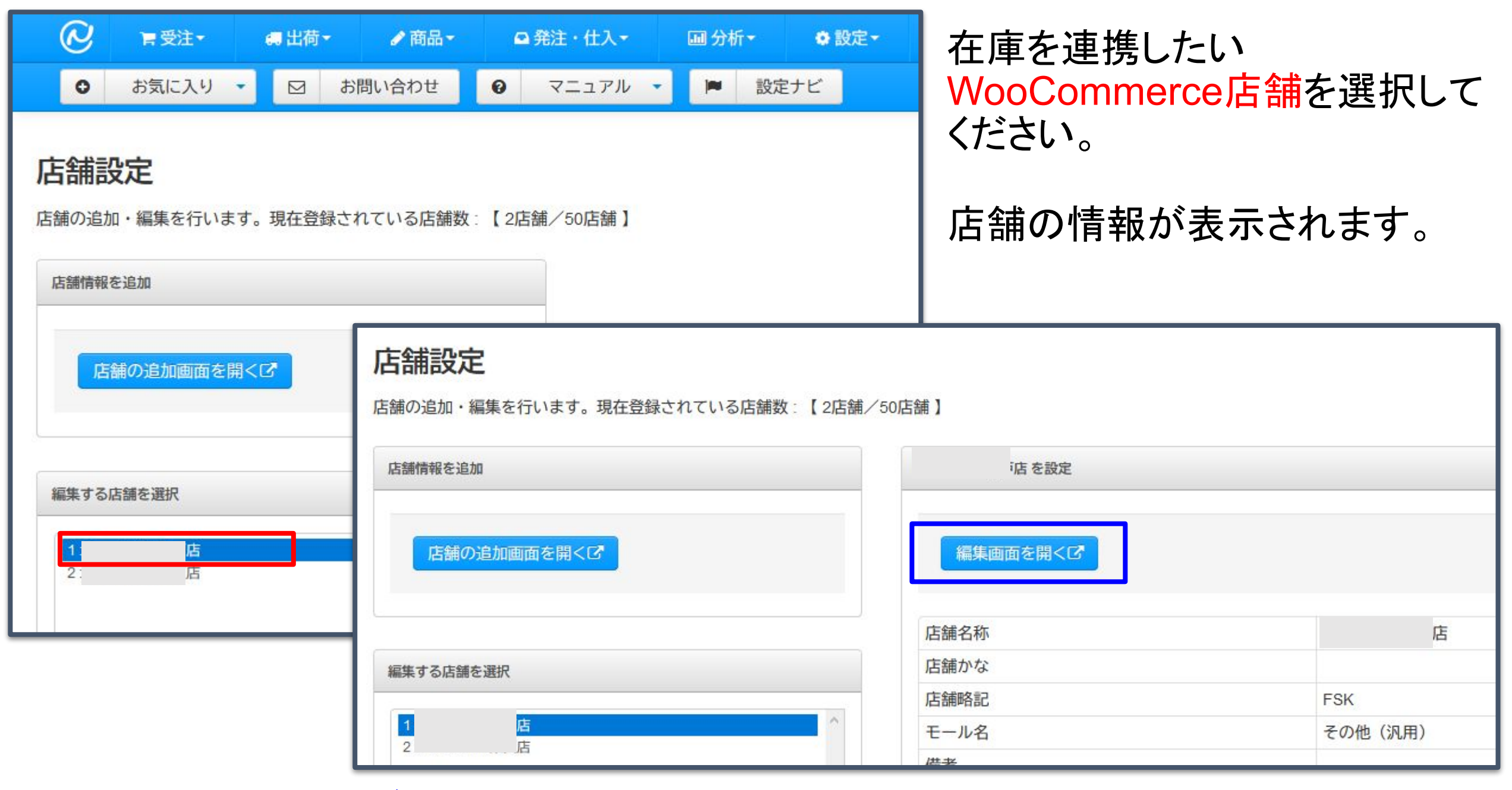

「編集画面を開く」ボタンをクリックします。

#### 「在庫更新用URL」欄に、先ほどコピーした在庫更新用URLをペーストしま す。 ストアアカウントと認証キーは空欄にしてください。

| 店舗設定          |        |                                                                                                    |  |  |
|---------------|--------|----------------------------------------------------------------------------------------------------|--|--|
| 店舗情報の更新を行います。 |        |                                                                                                    |  |  |
| 店舗情報を更新       |        |                                                                                                    |  |  |
| 基本設定          | 決済情報設定 | Ē                                                                                                  |  |  |
| 店舗            | 名称必須   | Trustring                                                                                          |  |  |
| 店舗            | 略記必須   | Trust                                                                                              |  |  |
| 店舗かな          |        |                                                                                                    |  |  |
| 備考            |        |                                                                                                    |  |  |
|               | 取扱商品   |                                                                                                    |  |  |
| 出店モール必須       |        | その他(汎用)                                                                                            |  |  |
|               | モール設定  |                                                                                                    |  |  |
| ID・パ          | スワードの  |                                                                                                    |  |  |
| 在庫            | 更新用URL | http://trustring.jp/wordpress/wp-content/plugins/trustring-update-stock/trustring-update-stock.php |  |  |
| ストア           | アカウント  |                                                                                                    |  |  |
|               | 認証キー   |                                                                                                    |  |  |

「店舗情報を更新」ボタンを押すと設定が保存されます。

ネクストエンジン「自動実行処理」画面

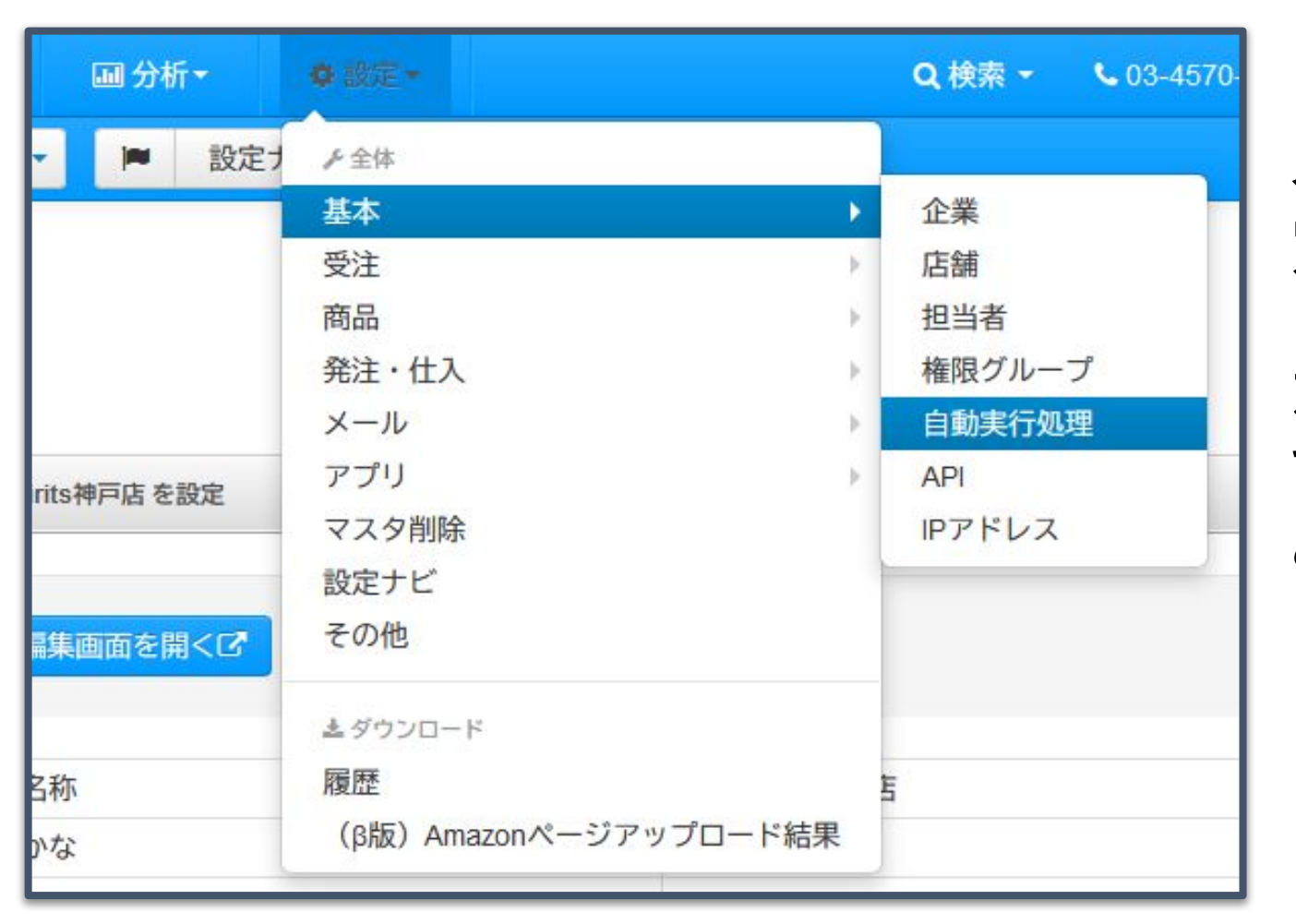

ネクストエンジンの自動実行処理設 定画面を開きます。

左の画像のようにメニューを展開して、「自動実行処理」をクリックする とアクセスできます。

#### ○引当処理 ○モール商品CSV取込 ○在庫更新処理

### を「起動」にし、「自動実行処理を変更」ボタンで保存してください。

| 自動実行処理設定                                                                                                    |    |
|----------------------------------------------------------------------------------------------------|----|
| バックグラウンドで動作している処理の起動・停止設定を行います。                                                                                           |    |
| <b>注意事項</b><br>・システムに取り込まれている過去の受注が、【メール送信処理】の対象になる可能性がございます。<br>・【メール送信処理】を初めて使われる場合は、必ずこちら <sup>CO</sup> のマニュアルをご覧ください。 |    |
| 自動実行処理一覧                                                                                                    | 状態 |
| 引当処理 ⊘                                                                                                    | 起動 |
| モール商品CSV取込 📀                                                                                                    | 起動 |
| メール設定処理(受注確認,発送,フォロー) 0                                                                                                   | 停止 |
| メール送信処理 📀                                                                                                    | 停止 |
| 在庫更新処理 📀                                                                                                    | 起動 |

ネクストエンジン「モール商品ー括登録」画面

| @                                    | 冒受注▼         | 🖪 出荷                                                                                                    |                                   | ∮商品+          | □ 発注・仕入- |     | Ⅲ 分析▼ | ✿ 設定- |
|--------------------------------------|--------------|----------------------------------------------------------------------------------------------------|-----------------------------------|---------------|----------|-----|-------|-------|
| 0                                    | お気に入り        | • 🛛                                                                                                    | お問                                | 商品            |          | •   | ▶ 設   | 定ナビ   |
| <b>店舗設定</b><br>店舗の追加・編集を行います。現在登録されて |              | <ul> <li>(β版)商品管理</li> <li>(β版)商品管理の一括登録</li> <li>商品マスタ管理</li> <li>商品マスター括登録</li> <li>セット商品マスタ管理</li> <li>セット商品マスター括登録</li> </ul> |                                   | Sirits神戸店 を設定 |          |     |       |       |
| E                                    | 店舗の追加画面を開くして |                                                                                                    | 商品マスタ全件ダウンロード<br>商品情報一括登録<br>在庫連携 |               | 編集画面を開くび |     |       |       |
|                                      |              | モール商品一括登録                                                                                                    |                                   |               |          |     |       |       |
|                                      |              |                                                                                                    |                                   | 在庫連携確         | 認        | 都名称 |       |       |
| 編集する店舗を選択                            |              |                                                                                                    | 在庫連携履歴                            |               | 事かな      |     |       |       |

ネクストエンジンのモール商品ー括登録画面を開きます。

左の画像のようにメニューを 展開して、「モール商品一括 登録」をクリックするとアクセ スできます。

## モール商品ー括登録画面から、モール商品CSVのアップロードを完 了しますと、在庫連携が始まります。

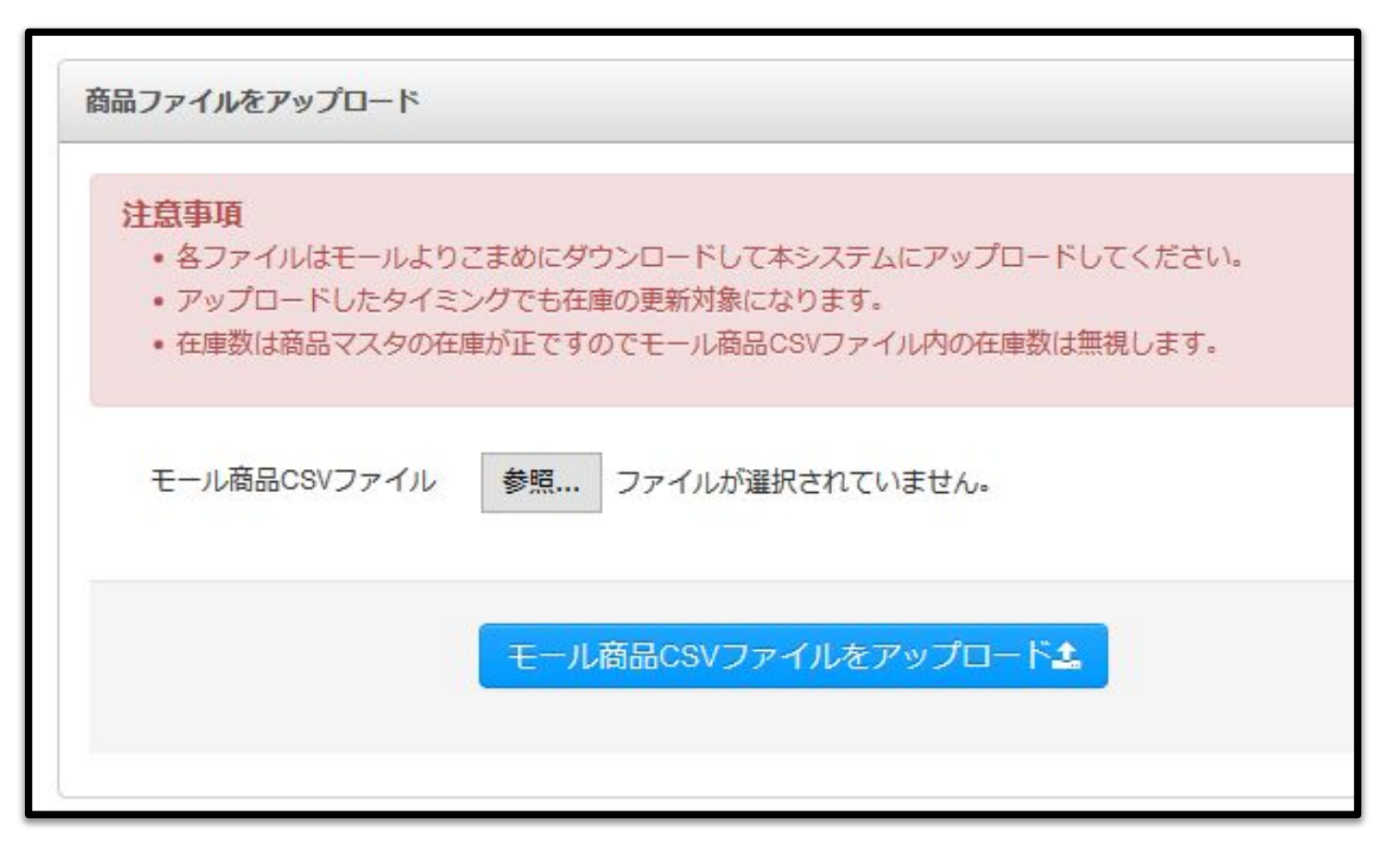

※在庫情報の更新は、ネクストエンジン側の仕様により、フリー在庫数が変動した時、商品マスタの商品区分を更新した時、モール商品一括登録を行った時に、10 分程度の間隔で行われます。